#### Indicazioni per il download

Prima di tutto bisogna installare sul dispositivo l'applicazione *GeoNET GPS Navigator* che troverete attraverso l'App Store e Play Store

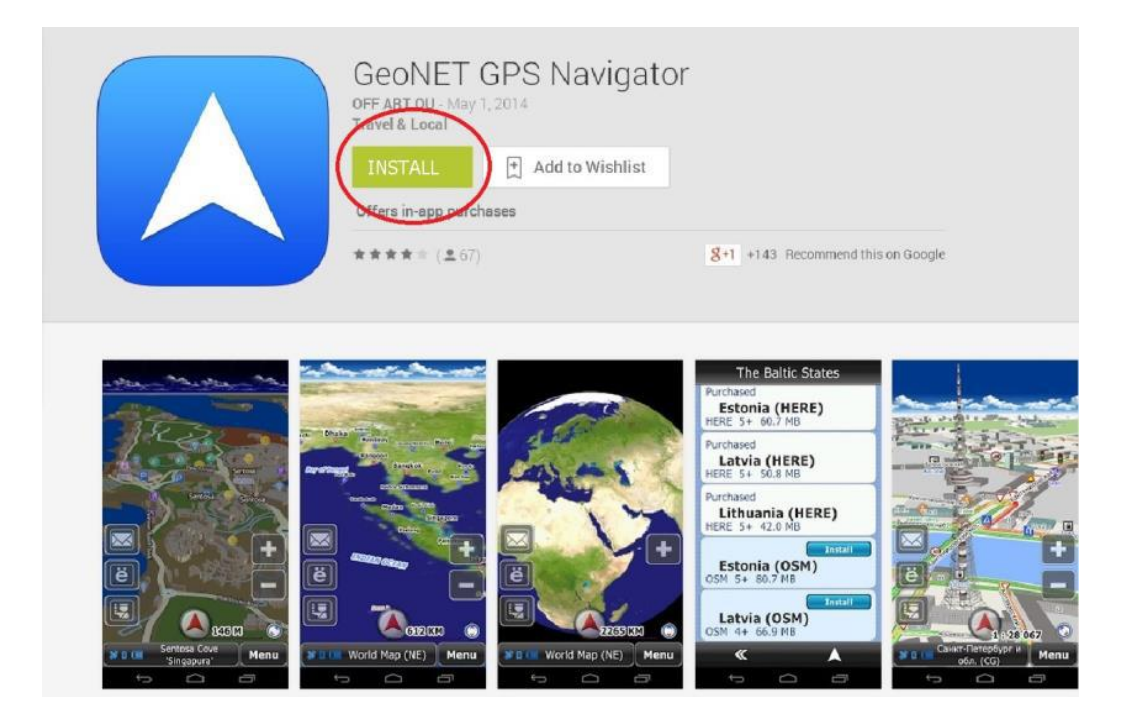

Cliccate su "install" e l'applicazione verrà installata automaticamente sul vostro smartphone / tablet. Al termine dell'installazione apparirà nella schermata successiva, e cliccate su "apri".

|                                                                        | <del>الا</del> الا                               | 4G 91% 🔳                             | 08:45                        |
|------------------------------------------------------------------------|--------------------------------------------------|--------------------------------------|------------------------------|
| 🕻 庐 geonet                                                             | t                                                |                                      | ×                            |
| G                                                                      | ECONET GPS                                       | Navigator                            | 1                            |
|                                                                        | (                                                | OPEN                                 |                              |
|                                                                        |                                                  | UNINST                               | ALL                          |
|                                                                        | The Baltic States<br>Purchased<br>Estonia (HERE) | ~~~~                                 |                              |
| 1 mars                                                                 | HERE 5+ 60.7 MB<br>Purchased<br>Latvia (HERE)    |                                      | THE                          |
|                                                                        | Purchased<br>Lithuania (HERE)                    |                                      |                              |
| -                                                                      | Estonia (OSM)<br>OSM 5+ 80.7 MB                  |                                      | -                            |
| LE CARLON OF                                                           | Latvia (OSM)<br>DSH 4+ 66.9 HB                   |                                      | 28 097                       |
| World Mep (NE) Menu                                                    | × ×                                              |                                      | Henu                         |
| ★★★★★ 67<br>500+ downloads                                             |                                                  | In-app purchases<br>33.43MB          |                              |
| <b>g</b> +1 141 people +1                                              | 'd this.                                         |                                      |                              |
|                                                                        | Rate this app                                    |                                      |                              |
| * *                                                                    | $\stackrel{\wedge}{\backsim}$                    | $\stackrel{\wedge}{\rightarrowtail}$ | $\overset{\wedge}{\swarrow}$ |
| What's new                                                             |                                                  |                                      |                              |
| - Walkie-Talkie (Push                                                  | To Talk) service (                               | in test mode)                        |                              |
| <ul> <li>An ability to downlo</li> <li>Speed limits problem</li> </ul> | ad individual map<br>m was fixed                 | s was added                          |                              |

Con l'apertura dell'applicazione scegliete la lingua.

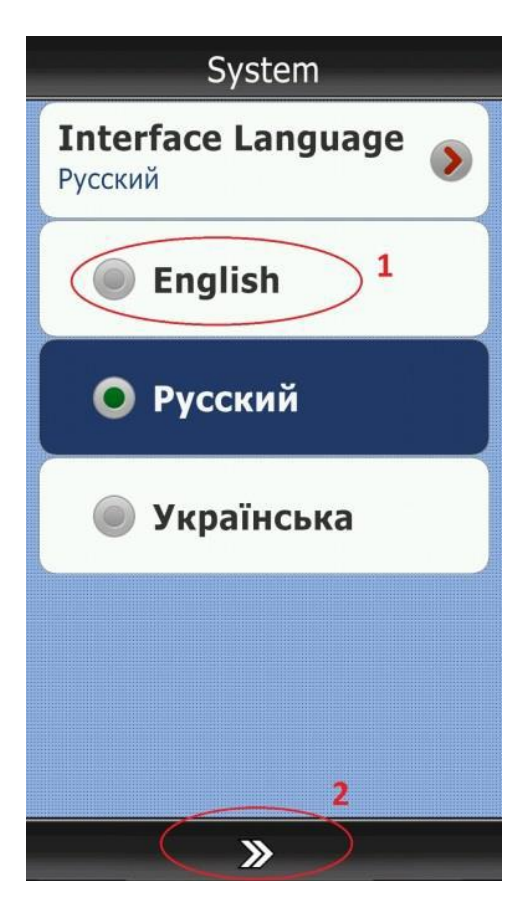

Dopo di questo bisogna installare la mappa della Croazia secondo la seguente procedura.

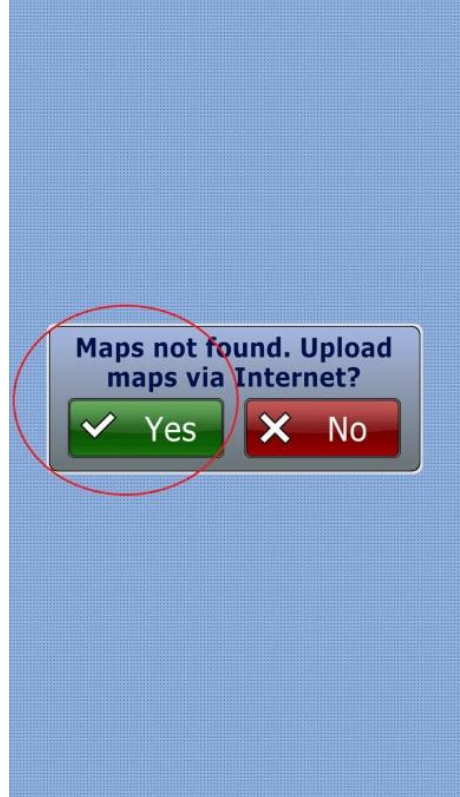

### Map vendors

## CityGuide maps

Support jams and corrections online. Recommended for daily use in St. Petersburg, Moscow, Russia, Ukraine, Belarus and CIS

### 0SM maps

Free OSM maps

«

Recommended for Worldwide travel

# HERE maps

Recommended for travel in

| regions |  |  |
|---------|--|--|
| Russia  |  |  |
| Europe  |  |  |
| Asia    |  |  |
| America |  |  |
| Africa  |  |  |
| « 🔺     |  |  |

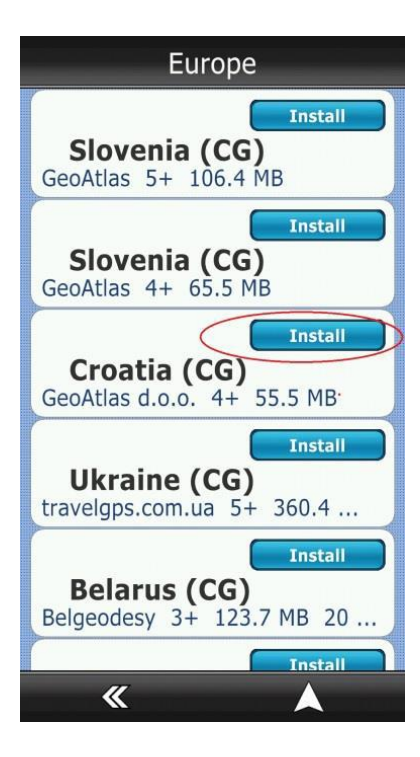

| Croatia (CG)     |  |  |  |
|------------------|--|--|--|
| Status           |  |  |  |
| Not installed    |  |  |  |
| Vendor           |  |  |  |
| GeoAtlas d.o.o.  |  |  |  |
| License          |  |  |  |
| Free             |  |  |  |
| Rating           |  |  |  |
| 4                |  |  |  |
| Release Date     |  |  |  |
| 14-04-2014       |  |  |  |
| File Size        |  |  |  |
| 55.5 MB          |  |  |  |
|                  |  |  |  |
| K Install Delete |  |  |  |